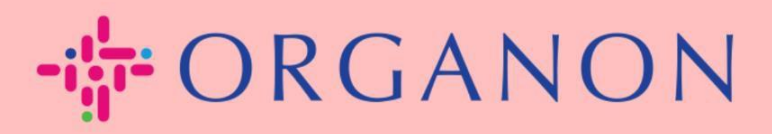

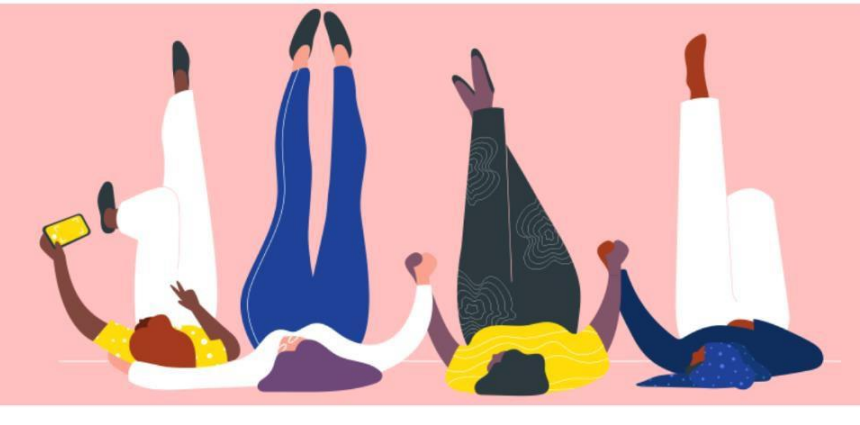

# Cómo Configurar la Autenticación Multifactor

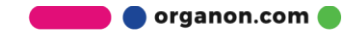

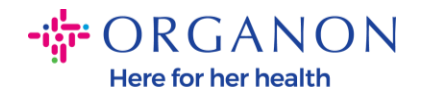

Este artículo proporciona instrucciones sobre cómo configurar la Autenticación Multifactor (MFA) en Coupa.

 Inicia sesión en el Portal de Proveedores de Coupa con tu Correo electrónico y Contraseña.

| l                                             | Secure                                                                                                    |
|-----------------------------------------------|----------------------------------------------------------------------------------------------------|
|                                               |                                                                                                    |
| Inicio de sesión                              |                                                                                                    |
| Correo electrónico                            |                                                                                                    |
| • Contraseña                                  |                                                                                                    |
|                                               |                                                                                                    |
| Inicio de sesión                              |                                                                                                    |
|                                               |                                                                                                    |
| ¿Es su primera vez en Coupa? CREAR UNA CUENTA |                                                                                                    |
|                                               |                                                                                                    |
|                                               | An and a session a session |

2. Haz clic en Configuración de la Cuenta.

|                         | -   | TEST - NOTIF                                            | ICACIONES 13   AYUDA ~ |
|-------------------------|-----|---------------------------------------------------------|------------------------|
| Hojas de servicio/horas | ASN | Configuración de cuenta<br>Preterencias de notificacion | siones Más             |
|                         |     | Cerrar sesión                                           |                        |

3. Haz clic en Seguridad y autenticación multifactor.

| Configuración                            | Autenticación multifactor                                                                                                    |
|------------------------------------------|----------------------------------------------------------------------------------------------------|
| Preferencias de<br>notificación          | ⊖ Desactivado                                                                                                    |
| Seguridad y<br>autenticación multifactor | <ul> <li>Para cambios de pago (necesario para cambiar la entidad jurídica o el destinatario)</li> <li>Tanto para el acceso a la cuenta (login) como para los cambios de pago</li> </ul> |

Mi cuenta Seguridad y autenticación multifactor

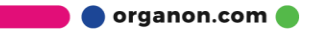

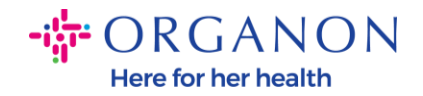

Hay 2 opciones para la Autenticación Multifactor:

### A través de una aplicación autenticadora:

4. Haz clic en A través de una aplicación autenticadora.

## Autenticación multifactor

### O Desactivado

- Para cambios de pago (necesario para cambiar la entidad jurídica o el destinatario)
- Tanto para el acceso a la cuenta (login) como para los cambios de pago

A través de la aplicación de autenticación Utilice una aplicación de autenticación disponible en la tienda de aplicaciones de su teléfono móvil. Por defecto

Por mensaje de texto

Utilice un código enviado por mensaje de texto a su número de teléfono. O Por defecto

Nota: Se mostrará un código QR en tu pantalla.

5. Deja este código QR visible en tu pantalla.

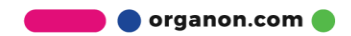

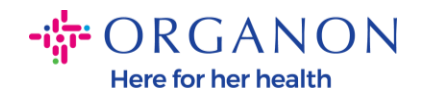

#### Autenticación multifactor mediante aplicación

Escanee este código QR con su dispositivo móvil.

- Abra su aplicación de autenticación predeterminada en su dispositivo móvil. Más información
- En la mayoría de las aplicaciones, seleccione «Añadir» o «+» para escanear el código QR o copiar y pegar la clave de seguridad.

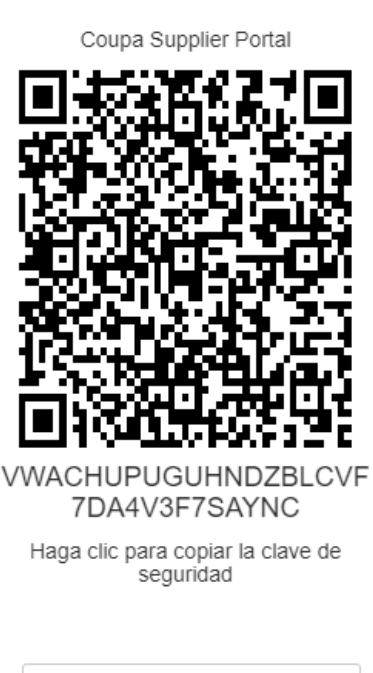

Cancelar

Habilitar

×

| 2 | Introduzca el código de verificación de 6 dígitos | Código |
|---|---------------------------------------------------|--------|
|   | de su dispositivo.                                |        |
|   |                                                   |        |

**6.** Descarga una aplicación autenticadora. MFA en Coupa generalmente utiliza una aplicación como Microsoft Authenticator.

Una vez instalada la aplicación:

7. Haz clic en Agregar cuenta.

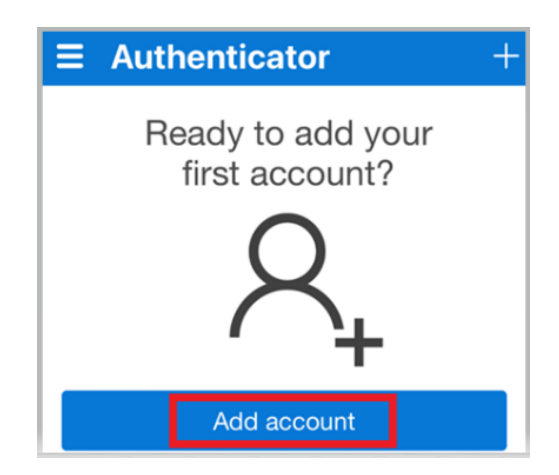

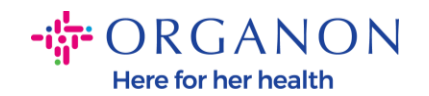

8. Selecciona Otro.

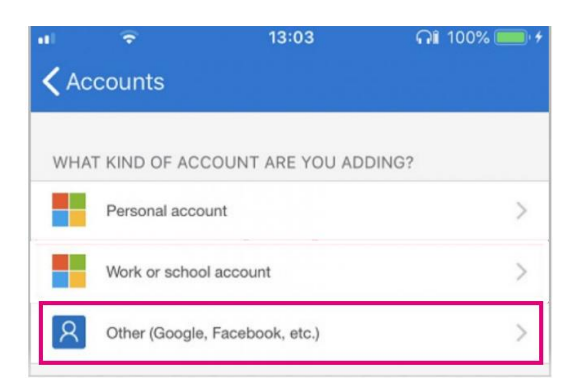

**9.** Haz clic en "OK" para permitir que la aplicación autenticadora use tu cámara.

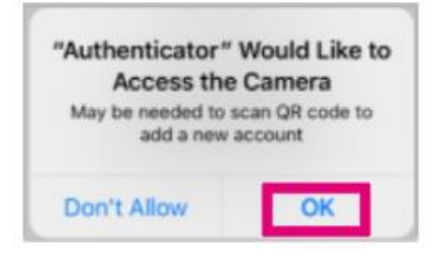

Nota: Tu aplicación abrirá la cámara.

- **10.** Centra el cuadro proporcionado con el código QR actualmente mostrado en tu computadora.
- **11.** Toca **Permitir** cuando aparezca el mensaje Authenticator desea enviarte notificaciones.

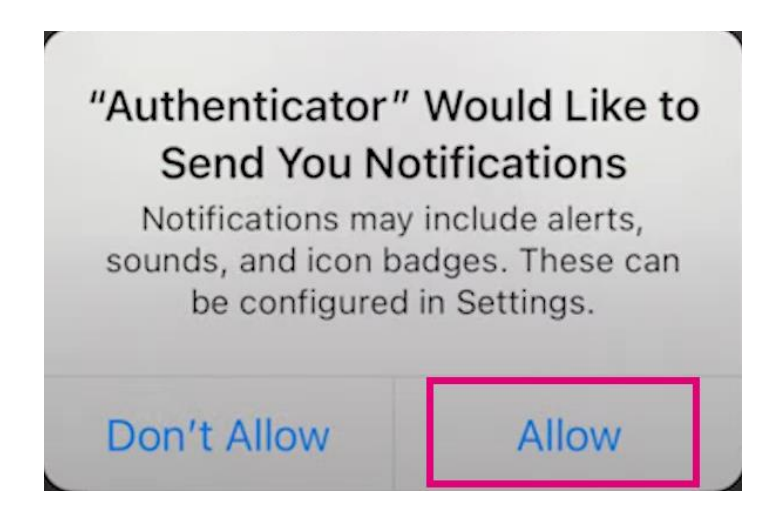

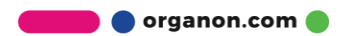

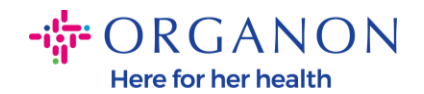

**12.**Una vez finalizado, copia el código proporcionado en la aplicación, escríbelo en el campo correspondiente y haz clic en **Habilitar**.

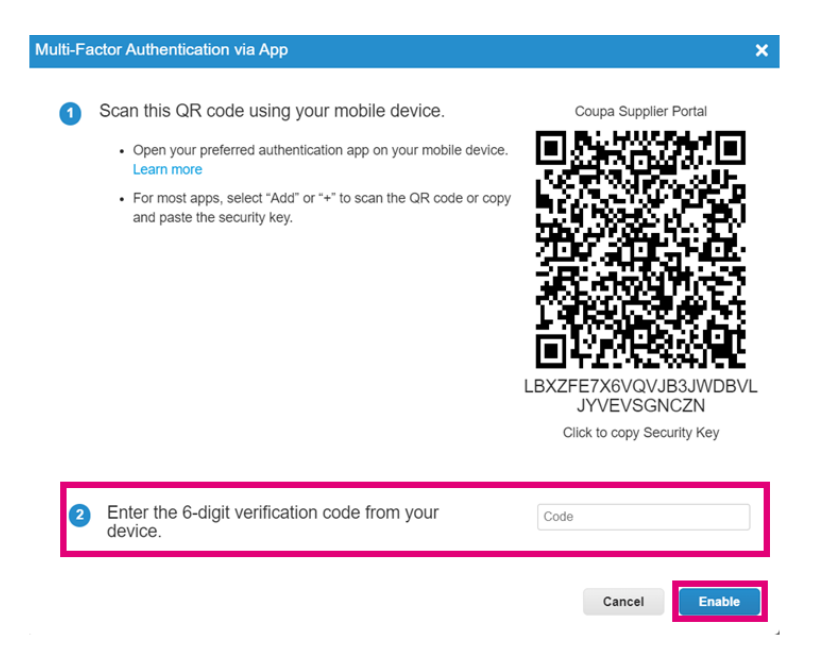

**13.** Guarda los códigos de recuperación para restaurar el acceso en caso de que pierdas acceso a tu dispositivo o aplicación de autenticación.

| These codes were generated on November 06, 2024         nergency recovery codes are the only way to restore cess if you lose access to your authenticating device or p.         u can use each recovery code only once.         eep these somewhere safe but accessible.         IqcwzQ       q7lb3Q         RuqLng       qUFzPg         BxSjXQ       Qh50DQ |
|----------------------------------------------------------------------------------------------------|
| Inese codes were generated on November 06, 2024         nergency recovery codes are the only way to restore cess if you lose access to your authenticating device or p.         u can use each recovery code only once.         eep these somewhere safe but accessible.         IqcwzQ       q7lb3Q         RuqLng       qUFzPg         BxSjXQ       Qh50DQ |
| nergency recovery codes are the <b>only</b> way to restore<br>cess if you lose access to your authenticating device or<br>p.<br>u can use each recovery code only once.<br>eep these somewhere safe but accessible.<br>IqcwzQ q7lb3Q<br>RuqLng qUFzPg<br>BxSjXQ Qh50DQ                                                                                       |
| u can use each recovery code only once.<br>eep these somewhere safe but accessible.<br>IqcwzQ q7lb3Q<br>RuqLng qUFzPg<br>BxSjXQ Qh50DQ                                                                                                    |
| eep these somewhere safe but accessible.<br>IqcwzQ q7lb3Q<br>RuqLng qUFzPg<br>BxSjXQ Qh50DQ                                                                                                    |
| lqcwzQ q7lb3Q<br>RuqLng qUFzPg<br>BxSjXQ Qh50DQ                                                                                                    |
| RuqLng qUFzPg<br>BxSjXQ Qh50DQ                                                                                                    |
| BxSjXQ Qh50DQ                                                                                                    |
|                                                                                                    |
|                                                                                                    |
| Copy Download Print                                                                                                    |
| Copy Download Print                                                                                                    |

🛑 🔵 organon.com 🛑